## ÖNDERMAK WEB SİTESİ ÜZERİNDEN KREDİ KARTINIZ ARACILIĞIYLA ONLINE ÖDEME YAPMAK İÇİN AŞAĞIDAKİ ADIMLARI TAKİP EDEBİLİRSİNİZ.

- 1- ÖNDERMAK FİRMA YETKİLİSİ İLE İLETİŞİME GEÇEREK KREDİ KARTI İLE ÖDEME TALEBİNDE BULUNUNUZ.
- 2- FİRMA YETKİLİMİZ SİZE ÖZEL OLARAK OLUŞTURACAĞI ÖDEME PANELİ İÇİN SİZDEN İSMİNİZİ, MAIL ADRESİNİZİ VE ÖDEMENİN TUTARINI ÖĞRENDİKTEN SONRA MAİLİNİZE BİR ÖDEME BAĞLANTISI GÖNDERECEKTİR.

## Öndermak Online Ödeme

Öndermak

Sayın yetkili,

Öndermak'a ödeme yapmak için aşağıdaki linke tıklayınız.

https://www.ondermak.com.tr/odeme/c61f571dbd1503512289

Ödeme Yapılacak Tutar: 1TL Ödeme Kodu: de3c1a73

Saygılarımızla, ÖNDERMAK bilgi@ondermak.com.tr

3- ÖDEME İLE ALAKALI TARAFINIZA GÖNDERİLEN MAIL İÇERİSİNDE SİZE ÖZEL OLUŞTURULMUŞ ÖDEME PANELİNİN BAĞLANTISI BULUNACAKTIR. BU BAĞLANTIYA TIKLAYINIZ.

## Öndermak Online Ödeme

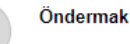

Sayın yetkili,

Öndermak'a ödeme yapmak için aşağıdaki linke tıklayınız.

https://www.ondermak.com.tr/odeme/c61f571dbd150351228993

Ödeme bağlantısı

Ödeme Yapılacak Tutar: 1TL Ödeme Kodu: de3c1a73

Saygılarımızla, ÖNDERMAK <u>bilgi@ondermak.com.tr</u> 4- AÇILAN ÖDEME SAYFASINDA TALEP EDİLEN BİLGİLERİ EKSİKSİZ BİÇİMDE DOLDURUNUZ.

| <b>Natamak</b>       |                                            |                                       |               |          | <u>~</u>   | Q Site iq   |          | arama       | TR EN          | ES         |  |  |  |  |  |  |
|----------------------|--------------------------------------------|---------------------------------------|---------------|----------|------------|-------------|----------|-------------|----------------|------------|--|--|--|--|--|--|
| <b>W PEKI I GI</b> N |                                            |                                       | 1             | ANASAYFA | V KURUMSAL | URÜNLERİMİZ | 🚺 GALERİ | 📫 E-KATALOG | S ONLÎNE ÔDEME | 🔇 iletişim |  |  |  |  |  |  |
|                      | SIZE ÖZEL ONLINE ÖDEME S                   | AYFASI                                |               |          |            |             |          |             |                |            |  |  |  |  |  |  |
|                      | Odeme Tutan : 1 TL                         |                                       |               |          |            |             |          |             |                |            |  |  |  |  |  |  |
|                      | Ödeme Kodu (Size gönderilen ödeme linki e- | postası içerisinde yazmaktadır.)      |               |          |            |             |          |             |                |            |  |  |  |  |  |  |
|                      | Ödeme Kodu                                 |                                       |               |          |            |             |          |             |                |            |  |  |  |  |  |  |
|                      | Kart Sahibinin Adı                         |                                       |               |          |            |             |          |             |                |            |  |  |  |  |  |  |
|                      | Kart Sahibinin Adı                         |                                       |               |          |            |             |          |             |                |            |  |  |  |  |  |  |
|                      | Kart Sahibinin Soyadı                      |                                       |               |          |            |             |          |             |                |            |  |  |  |  |  |  |
|                      | Kart Sahibinin Soyadı                      | inin Soyah                            |               |          |            |             |          |             |                |            |  |  |  |  |  |  |
|                      | Kartın Ön Yüzünde Bulunan 16 Haneli Kart N | zünde Bulunan 16 Haneli Kart Numarası |               |          |            |             |          |             |                |            |  |  |  |  |  |  |
|                      | Kartın Üzerindeki 16 Haneli Kart Numarası  | n Üzerindeki 16 Haneli Kart Numarası  |               |          |            |             |          |             |                |            |  |  |  |  |  |  |
|                      | Son Kullanma Tarihi                        |                                       | Güvenlik Kodu |          |            |             |          |             |                |            |  |  |  |  |  |  |
|                      | Ay                                         | Yil                                   | Güvenlik Kodu |          |            |             |          |             |                |            |  |  |  |  |  |  |
|                      | Taksit Seçeneği                            |                                       |               |          |            |             |          |             |                |            |  |  |  |  |  |  |
|                      | Tek Çekim                                  |                                       |               |          |            |             | •        |             |                |            |  |  |  |  |  |  |
|                      |                                            |                                       |               |          |            |             |          |             |                |            |  |  |  |  |  |  |

| Telefon Numaranız |           |
|-------------------|-----------|
| Telefon Numaranız |           |
| Fatura Adresi     |           |
| Fatura Adresi     |           |
| Şehir             |           |
| Şehir             |           |
| Posta Kodu        |           |
| Posta Kodu        |           |
|                   |           |
| Fatura Türü       |           |
| Kurumsal Fatura   | •         |
| Firma             |           |
| Firma Bilgi       |           |
| Vergi Numarası    |           |
| Vergi Numarası    |           |
| Vergi Dairesi     |           |
| Vergi Dairesi     |           |
|                   |           |
|                   | ÖDEME YAP |

\* Ödeme kodu hanesine size gönderilen ödeme e-postasında bulunan "Ödeme Kodu" kısmında bulunan kodu yazınız.

\*\* Kurumsal işlemler için "Fatura Adresi", "Vergi No" ve "Vergi Dairesi" bilgilerini eksiksiz ve doğru bildirmeniz gerekmektedir. Aksi takdirde online ödeme faturanız hatalı oluşturulacaktır.

- 5- İSTENEN TÜM BİLGİLERİ EKSİKSİZ OLARAK DOLDURDUKTAN SONRA "ÖDEME YAP" BUTONUNA TIKLAYINIZ.
- 6- ÖDEME ONAYI İÇİN BANKA SAYFASINA YÖNLENDİRİLDİĞİNİZDE CEP TELEFONUNUZA GELEN ŞİFREYİ İLGİLİ KISIMA GİRİNİZ.

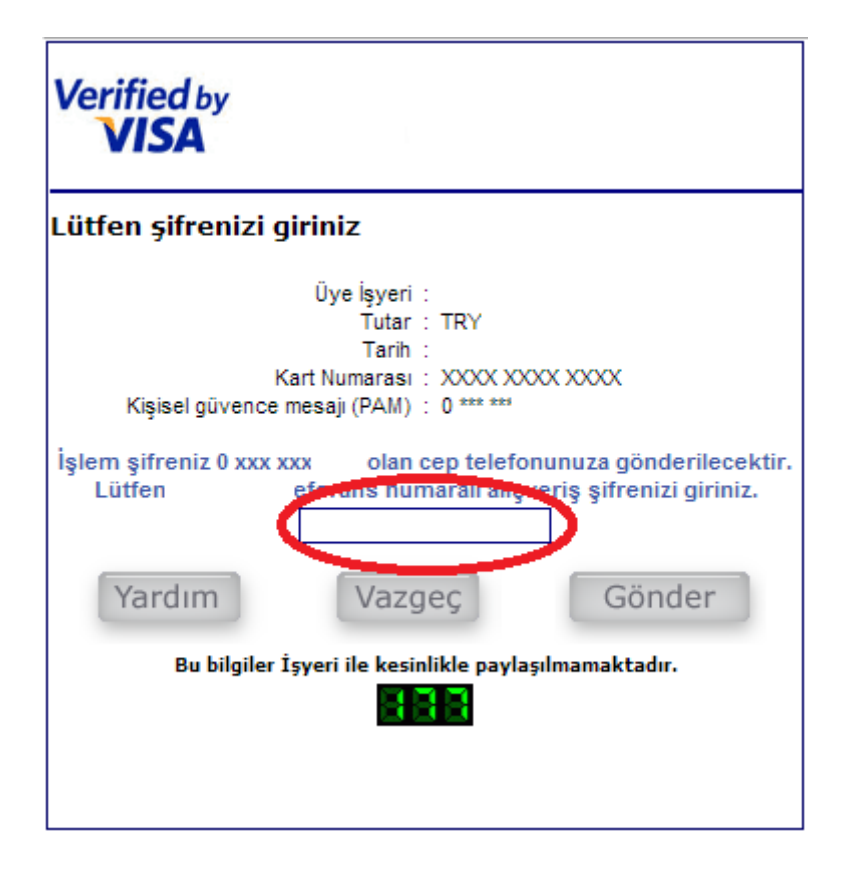

7- ÖDEME İŞLEMİNİZ TAMAMLANMIŞTIR. TEŞEKKÜRLER.